## IWEG2020 线上会议参会须知

- 一. 请提前准备好会议资料
- 二. 下载 腾讯会议 APP

电脑端 使用说明

1. 下载 腾讯会议,安装后如下图所示:

| ~~   | 5  |  |  |  |
|------|----|--|--|--|
| 此电脑  | 网络 |  |  |  |
|      |    |  |  |  |
|      |    |  |  |  |
| 7    |    |  |  |  |
| 腾讯会议 |    |  |  |  |
|      |    |  |  |  |

 加入会议根据组委会发送的会议号加入会议,将您的名称以文章编号+姓名格式 命名,如 IWEG34567 王涛,会议设置取消入会开启摄像头,见下图

| 加入会议                                            | _ | × |
|-------------------------------------------------|---|---|
| 会议号                                             |   |   |
| 请输入会议号                                          |   |   |
| 您的名称                                            |   |   |
| IWEG34567 王涛                                    | 0 |   |
| 会议设置                                            |   |   |
| <ul> <li>✓ 自动连接音频</li> <li>○ 入会开启摄像头</li> </ul> |   |   |

3. 进入会场,界面如下。如需播放演讲文件,请演讲者自行点击下方 共享屏幕

|                                     | 腾讯会议                                                                                                    |                                         | — 🗆 × |
|-------------------------------------|----------------------------------------------------------------------------------------------------|-----------------------------------------|-------|
| 0 0 II                              |                                                                                                    |                                         | 01:53 |
|                                     | 正在讲话:                                                                                                    |                                         |       |
|                                     |                                                                                                    |                                         |       |
|                                     |                                                                                                    |                                         |       |
|                                     |                                                                                                    |                                         |       |
|                                     | I NWEG                                                                                                    |                                         |       |
|                                     |                                                                                                    |                                         |       |
| ▲ ○ ▲ ○ ▲ ▲ ▲ ▲ ▲ ▲ ▲ ▲ ▲ ▲ ▲ ▲ ▲ ▲ | <ul> <li>              金             </li> <li>             金</li> <li>             金</li> <li>             金</li> <li>             金</li> <li>             金</li> <li>             金</li> <li>             金</li> <li> <li> </li> <li> </li> <li> </li> <li> <li> </li> <li> </li> <li></li></li></li></ul> | <ul> <li>・・・・</li> <li>表情 更多</li> </ul> | 结束会议  |

|              | 选择共       |  |
|--------------|-----------|--|
| 2            | 2         |  |
| 桌面1          | 白板        |  |
|              |           |  |
|              |           |  |
|              |           |  |
|              |           |  |
|              |           |  |
|              |           |  |
|              |           |  |
|              |           |  |
| ✔ 同时共享电脑声音 👔 | 视频流畅度优先 ① |  |

选中桌面→同时共享电脑声音→确认共享,播放资料

注意:为确保会议效果,播放的时候请将窗口最大化 提问环节结束之后关闭共享 页面,结束演讲

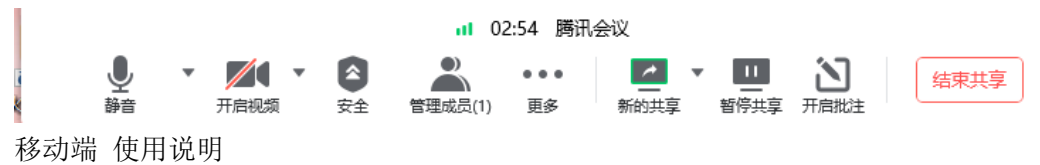

 微信搜索腾讯会议→立即使用→入会名称以 文章编号+姓名 格式命名,如 IWEG34567 王涛,入会选项 取消 开启摄像头,见下图

| く 六 腾讯会议                          | ♀ 取消                               | 腾讯会议                | ·•• •                                | ☆ 勝田会议            | 0 |
|-----------------------------------|------------------------------------|---------------------|--------------------------------------|-------------------|---|
| 全部 小程序 公众号                        | 文章 视频 百                            |                     |                                      |                   | Ū |
| 腾讯会议 - 小程序                        | 更多 〉                               |                     |                                      | 会议号 请输入会议号        |   |
| 腾讯会议                              |                                    |                     |                                      | <b>入会名称</b> 小程序用户 |   |
| 一款支持线上发起语言<br>序,支持创建预约会议          | 音视频的远程会议小程<br>义或快速召开临时会…           |                     |                                      |                   |   |
| 4.4分<br>深圳市腾讯计算机系统                | 有限公司 3位朋友使用过                       |                     |                                      | 加入会               | 议 |
| 腾讯会议 - 公众号                        | 更多 〉                               | 腾讯                  | R会议                                  | 入会选项              |   |
| 勝讯会议<br>高清流畅、便捷易用、                |                                    | Tence               | nt Meeting                           | 开启麦克风             |   |
| 议产品,让您随时随地                        | 也高效开会,满足不同…                        |                     |                                      | 开启扬声器             |   |
| 远程视频会议-腾讯会议                       |                                    |                     |                                      | 开启摄像头             |   |
| 良心企业 <b>腾讯</b> 推出一票<br>程视频会议软件。进, | 你时下免费又好用的远<br>入 <b>腾讯会议</b> 主界面 下… |                     |                                      |                   |   |
| App实验站 5个月前                       | 阅读 6万+                             |                     |                                      |                   |   |
| 腾讯会议 - 百科                         |                                    |                     |                                      |                   |   |
| 腾讯会议是腾讯云旗7 2019年12月25日发布          | 下一款云 <b>会议</b> 产品,于<br>,具有灵活入会、高…  |                     |                                      |                   |   |
| 产品简介                              | 产品功能                               |                     |                                      |                   |   |
| ◎ 搜狗百科小程序                         |                                    | 立即体验                | 授权登录                                 |                   |   |
| 腾讯视频会议                            |                                    | 1                   | 服务条款                                 |                   |   |
| 本篇介绍的腾讯视频会 多人视频方式,即三月             | <b>会议</b> ,是指简单的免费<br>人以上同时在线,具体…  | Copyright@<br>All R | 02018-2020 Tencent.<br>ight Reserved |                   |   |

| <b>(</b> ) |      | 腾讯       | ,会议①<br>00:58 |    | 结束  |
|------------|------|----------|---------------|----|-----|
|            |      | IWE      | I<br>G        |    |     |
| Ų          |      | <u>~</u> | 2             | e  | ••• |
| 静音         | 开启视频 | 共享屏幕     | 管理成员(1)       | 表情 | 更多  |

2. 加入会议后 关闭 开启视频, 就可以正常观看整场会议了

注意:如有演讲安排,请选用电脑端 加入会议

- 三. 其他事项
  - 1. 会议期间手机静音,请勿在发言时接打电话
  - 7月15日9:00前请务必返回参会登记表,如有报名海报展示,请一并返回PDF版 海报(逾期将无法安排口头和海报展示,请知悉)
  - 3. 最佳口头报告和海报展示评选,将在会议结束次日官网公布获奖情况
  - 4. 7月18日签到前请提前熟悉 APP 和线上会议流程(加入会议和文件演示)
  - 5. 会议当天请提前 10 分钟进入会场
  - 6. 演讲/提问时请打开自己的摄像头,演讲/提问结束后自行关闭